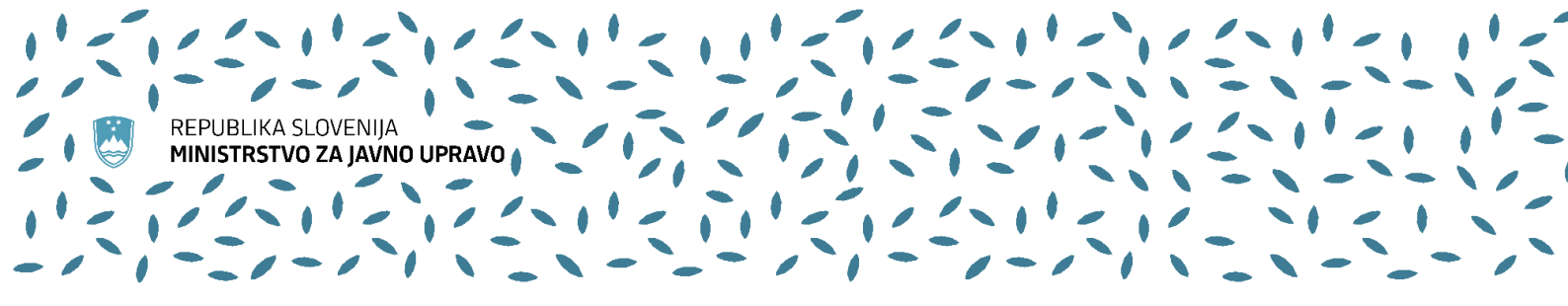

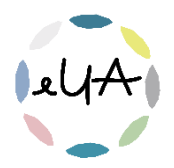

# Navodila za uporabnike IS eUA

#### Vsebina

| 1. Kre         | eiranje računa in registracija uporabnika                                                                     | 2           |
|----------------|----------------------------------------------------------------------------------------------------|-------------|
| 2. Prij        | java v IS eUA                                                                                                 | 5           |
| 2.1.           | Moj profil                                                                                                    | 5           |
| 3. Vst         | topna stran                                                                                                   | 6           |
| 4. Doi         | mov                                                                                                    | 7           |
| 4.1.           | Osnovne informacije o usposabljanju                                                                           | 7           |
| 4.2.           | Dostop do gradiva pred izvedbo usposabljanja                                                                  | 8           |
| 5. Mo          | je prijave                                                                                                    | 10          |
| 6. Nov         | va prijava                                                                                                    | 11          |
| 6.1.           | Prijava na usposabljanje, e-usposabljanje in program                                                          | 12          |
| 6.2.           | Naslednji termin                                                                                              | 17          |
| 6.3.           | Vpis dodatnih osebnih podatkov                                                                                | 18          |
| 6.4.           | Izvedba po naročilu                                                                                           | 19          |
| 7. Odj         | java od usposabljanja, e-usposabljanja in programa                                                            | 21          |
| 7.1.<br>(indiv | Odjava od usposabljanja, e-usposabljanja in programa, če je prijavljen en udelež<br><i>i</i> idualna prijava) | zenec<br>21 |
| 7.2.<br>udele  | Odjava od usposabljanja, e-usposabljanja in programa, če je prijavljenih več<br>ežencev (skupinska prijava)   | 21          |
| 8. Mo          | j zemljevid znanja                                                                                            | 22          |
| 8.1.           | Dostop do gradiva po izvedenem usposabljanju                                                                  | 22          |
| 9. Pot         | trdila                                                                                                    | 23          |

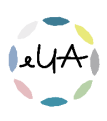

Nov način prijave na usposabljanja Upravne akademije prinaša enostavnejši način prijave, lažji dostop do urnika in morebitnega gradiva, dostop do potrdil itd.

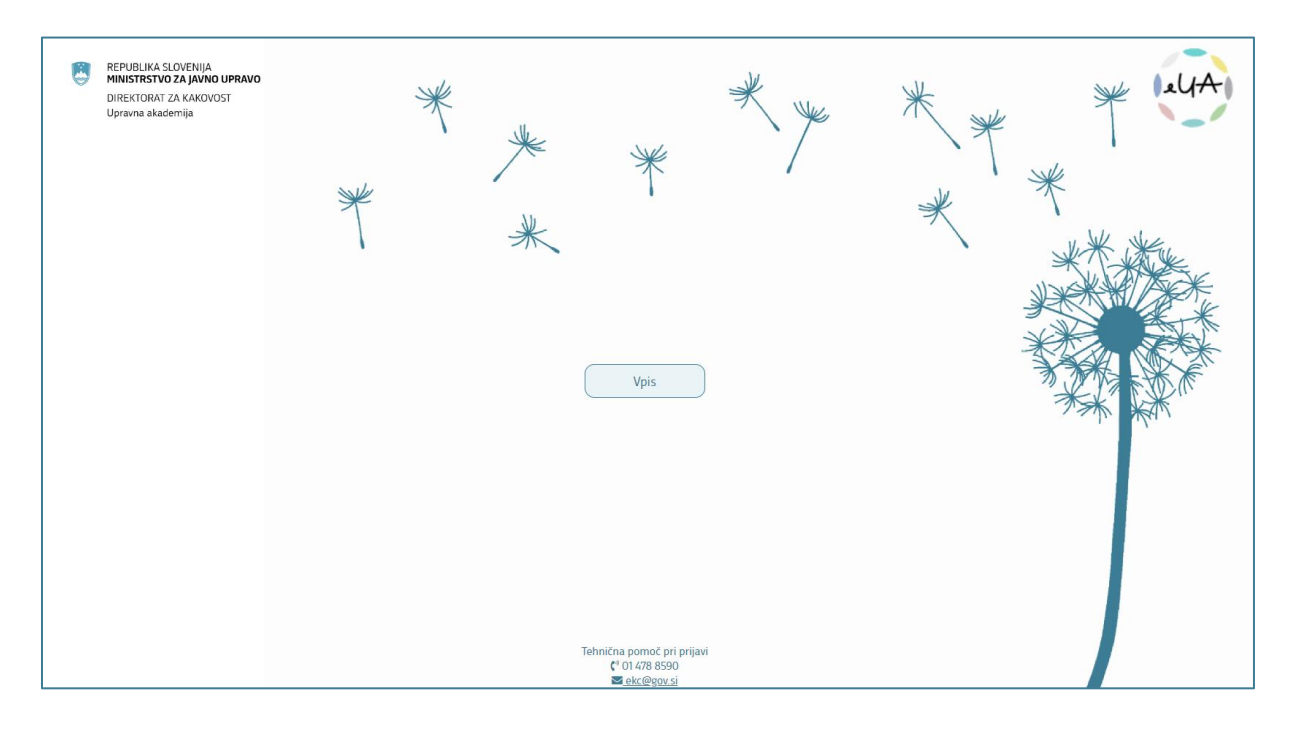

# 1. Kreiranje računa in registracija uporabnika

Postopek opisuje način avtentikacije na informacijskem sistemu eUA in način kreiranja uporabniškega imena na centralnem sistemu za avtentikacijo SI-PASS. Postopek mora izvesti vsak, ki želi uporabljati informacijski sistem eUA.

Prijavite se v IS eUA:

- v brskalnik vpišite spletni naslov <u>https://eua-prijave.gov.si/</u> in izberite gumb Vpis, ki vas \_ preusmeri na spletno stran SI-PASS, ali
- na spletni strani <u>https://ua.gov.si/</u> v zgornjem desnem kotu kliknite Vstop v e-okolje \_

Izberite način prijave na spletni strani SI-PASS:

- Osebna izkaznica s čitalnikom kartic \_
- Osebna izkaznica z mobilno aplikacijo \_
- smsPASS \_
- Kvalificirano potrdilo \_
- Halcom One \_
- Rekono -
- Uporabniško ime in geslo

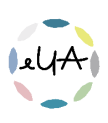

| SI-TRUST<br>SI-PASS<br>Storitev za spletno prijavo in e-podpis<br>Authentication and e-Sienature Service |    |
|----------------------------------------------------------------------------------------------------|----|
| Prosimo, izberite želeni način prijave                                                                   |    |
| Osebna izkaznica s čitalnikom kartic                                                                     | 1  |
| Osebna izkaznica z mobilno aplikacijo                                                                    | i. |
| smsPASS                                                                                                  | 1  |
| Kvalificirano potrdilo                                                                                   | i  |
| Halcom One                                                                                               | i  |
| Rekono                                                                                                   | i  |
| Uporabniško ime in geslo                                                                                 | i  |
| Nič od navedenega                                                                                        | i  |
|                                                                                                    |    |

Bodite pozorni, da se prijavite z istim elektronskim naslovom, s katerim ste prijavljeni na usposabljanje.

Če se prvič srečujete se SI-PASS-om, si morate ustvariti nov račun. Najprej izberete način prijave in nato gumb Nov uporabnik.

| Prijavite se v svoj uporabniški račun<br>še nimate, ga lahko ustvarite preko<br>povezave "Nov uporabnik". | 1. Če računa<br>spodnje |
|----------------------------------------------------------------------------------------------------|-------------------------|
| Uporabniško ime in geslo                                                                                  |                         |
| E-naslov                                                                                                  |                         |
| Geslo                                                                                                    |                         |
| Nov uporabnik   Pozabljeno geslo                                                                          | Potrdi                  |

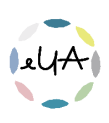

Vpišete zahtevane podatke in izberete gumb **potrdi**.

| Prijavni podatki                                                                                         |                                |
|----------------------------------------------------------------------------------------------------|--------------------------------|
| E-naslov                                                                                                 |                                |
| <b>C</b> 1                                                                                               |                                |
| Geslo mora hiti dolgo vsai 6 znal                                                                        | rov ter vsehoveti vsei en meli |
| veliki in številčni znak.                                                                                |                                |
| Ponovite geslo                                                                                           |                                |
| Varnostno vprašanje                                                                                      |                                |
| Vprašanje                                                                                                |                                |
| Primer: Katera je moja davčna št                                                                         | evilka?                        |
| Odgovor                                                                                                  |                                |
|                                                                                                    |                                |
|                                                                                                    |                                |
| Varnostna koda                                                                                           |                                |
| Varnostna koda                                                                                           | 50                             |
| Varnostna koda                                                                                           | 50                             |
| Varnostna koda<br>Prepišite varnostno kodo<br>Pogoji uporabe                                             | 50                             |
| Varnostna koda Varnostna koda Prepišite varnostno kodo Pogoji uporabe Sprejemam pogoje uporabe           | <b>50</b>                      |
| Varnostna koda Varnostna koda Prepišite varnostno kodo Pogoji uporabe Sprejemam pogoje uporabe Preberite | <b>50</b>                      |
| Varnostna koda Varnostna koda Prepišite varnostno kodo Pogoji uporabe Sprejemam pogoje uporabe Preberite | 50<br>Potrdi                   |

Na svoj e-naslov prejmete povezavo za potrditev registracije (SI-PASS registracija uporabniškega računa). Z izbiro povezave **Kliknite za potrditev** potrdite registracijo.

Odpre se vam SI-PASS spletna stran, kjer vpišete podatke in izberete Nadaljuj.

| SI-TRUST<br>SI-PASS<br>Storitev za spletno prijavo in e-podpis<br>Authentication and e-Sienature Service  |  |
|----------------------------------------------------------------------------------------------------|--|
| Nadaljevanje registracije                                                                                 |  |
| E-naslov                                                                                                  |  |
| Geslo                                                                                                    |  |
| Nadaljuj                                                                                                  |  |
| ■ 文文 [注]<br>Naložba v vašo prihodnost<br>Evozvi oslav iniko ipvedila biozesatalja<br>Storevi oslavi inika |  |

Prikaže se sporočilo o uspešni registraciji, takoj zatem prejmete na e-naslov potrdilo, da ste se uspešno registrirali v sistem SI-PASS.

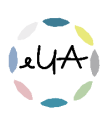

# 2. Prijava v IS eUA

V prejšnjem koraku ste ustvarili uporabniški račun SI-PASS. Sedaj se z njim prijavite v IS eUA.

Prijavite se v IS eUA:

- v brskalnik vpišete spletni naslov <u>https://eua-prijave.gov.si/</u> in izberite gumb Vpis, ki vas preusmeri na spletno stran SI-PASS, ali
- na spletni strani <u>https://ua.gov.si/</u> v zgornjem desnem kotu kliknite **Vstop v e-okolje**

Izberite način prijave na spletni strani SI-PASS:

- Osebna izkaznica s čitalnikom kartic
- Osebna izkaznica z mobilno aplikacijo
- smsPASS
- Kvalificirano potrdilo
- Halcom One
- Rekono
- Uporabniško ime in geslo

Bodite pozorni, da se prijavite z istim elektronskim naslovom, s katerim ste prijavljeni na usposabljanje.

# 2.1. Moj profil

Ob prvi prijavi v IS eUA vpišite svoje osebne podatke.

| Osebni p                    | odatki                                                           |  |
|-----------------------------|------------------------------------------------------------------|--|
| Ime                         |                                                                  |  |
| Priimek *                   |                                                                  |  |
| Priimek                     |                                                                  |  |
| Ime za prikaz<br>Mag. Ime f | na potrdilu (Ime Priimek / mag. Ime Priimek / dr. Ime Priimek) * |  |
| Spol *                      |                                                                  |  |
| 🔿 Moški                     | Zenski                                                           |  |
| E-naslov<br>ime.prii        | mek@gov.si                                                       |  |
| Telefonska                  | številka                                                         |  |
|                             |                                                                  |  |

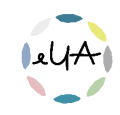

| Status zaposlitve<br>Zaposlen/-a  Študent/-ka                                                                                             | 🔿 Upokojen/-a 🔷 Brezpo                                 | eln/-a 🔿 Ne želim odgovoriti |
|----------------------------------------------------------------------------------------------------|--------------------------------------------------------|------------------------------|
| Pogoji uporabe<br>9. 02. 23 10:40 ste se strinjali s splošnimi<br>Splošni pogoji uporabe in varstva oseb<br>Spremenjeno: 19. 10. 22 09:16 | pogoji uporabe in varstva osebnih poda<br>nih podatkov | tkov.                        |

Posodobite lahko vse osebne podatke, razen elektronskega naslova, ki je vezan na uporabniško ime na centralnem sistemu za avtentikacijo SI-PASS.

Vpisane osebne podatke lahko spremenite z izbiro **ikone** v zgornjem desnem zraven vašega imena in priimka. S klikom se vam odpre meni, kjer kliknite na **Moj profil**.

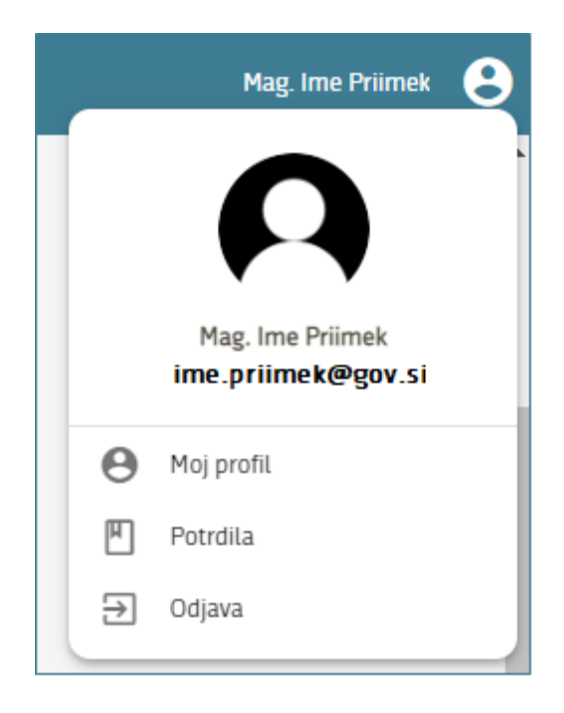

### 3. Vstopna stran

Po prijavi v IS eUA se prikaže spodnji zaslon, na katerem so prikazani:

- meni na levi strani s povezavami do različnih zavihkov (Domov, Moje prijave in Moj zemljevid znanja)
- seznam usposabljanj in izpitov, na katere je uporabnik prijavljen Moja usposabljanja in izpiti,
- seznam prihajajočih dogodkov Moje prihodnje dejavnosti,
- seznam prijav Moje prijave,
- seznam vseh opravljenih usposabljanj, e-usposabljanj in programov Moj zemljevid znanja,

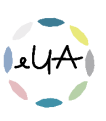

- moj profil,
- potrdila.

| eUA REPUBLIKA SLOVENIJA     | ۱                        |                                         |                                                                                                    | Mag. Ime Priimek 🙁 |
|-----------------------------|--------------------------|-----------------------------------------|----------------------------------------------------------------------------------------------------|--------------------|
| ✿ Domov Image: Moje prijave | PRIJAVA NA USPOSABLJANJE | KAKO SE PRIJAVIM NA USPOSABLJANJA?      | KJE NAJDEM URNIK IN GRADIVA?                                                                                                    |                    |
| Maj zemljevid zmanja        |                          | ijanje Upravne akademije<br>•<br>• ♥% → | MCJE PRIHODNJE DEJAVNOSTI<br>Usposabljanje Upravne akademije<br>13.2023 (09:00<br>③ Trajanje: 2 pedagoški url<br>Termine: 13.2023 09:00 - 12:15<br>♀ Lokacija: <u>Languavo 4.3000 Julijana</u><br>➡ Uznajac: Peta Niten<br>➡ Gradivo: Dostop do gradiva | ^                  |

#### 4. Domov

#### 4.1. Osnovne informacije o usposabljanju

S klikom na **Domov** (zavihek na levi strani v meniju) so v polju **Moja usposabljanja in izpiti** prikazana vsa usposabljanja, na katera ste prijavljeni.

| * * * * * * * | Usposabljanje Upravne akademije |   |
|---------------|---------------------------------|---|
| ←             | 0 %                             | ÷ |

S klikom na usposabljanje se vam odpre več informacij o usposabljanju s tremi zavihki:

- Zavihek **Opis**, kjer so vidni vsi ključni podatki o usposabljanju
- Zavihek Dejavnosti, kjer so vidne morebitne dejavnosti izvajanja na daljavo, npr. eusposabljanje
- Zavihek Gradivo, kjer so naložena morebitna gradiva, navodila in urnik.

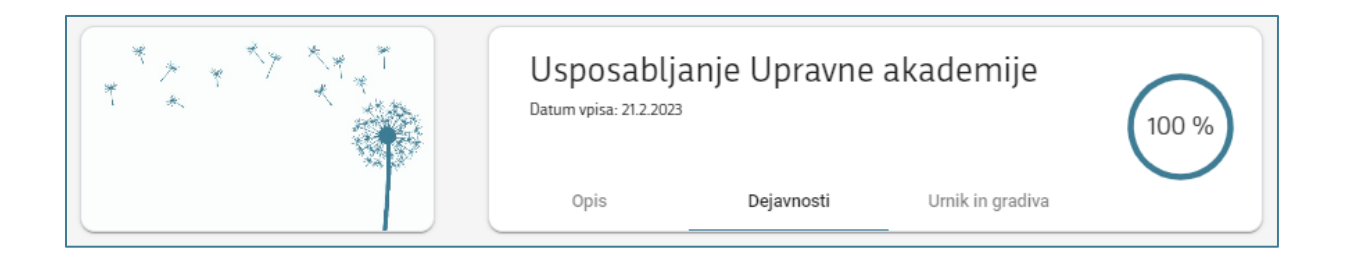

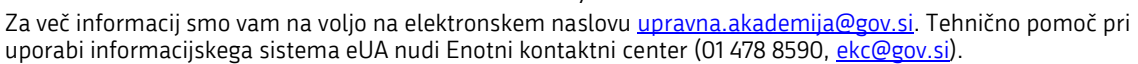

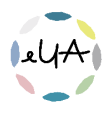

S klikom na **Domov** (zavihek na levi strani v meniju) so v polju **Moje prihodnje dejavnosti** prikazane vse dejavnosti vseh usposabljanj, na katere ste prijavljeni.

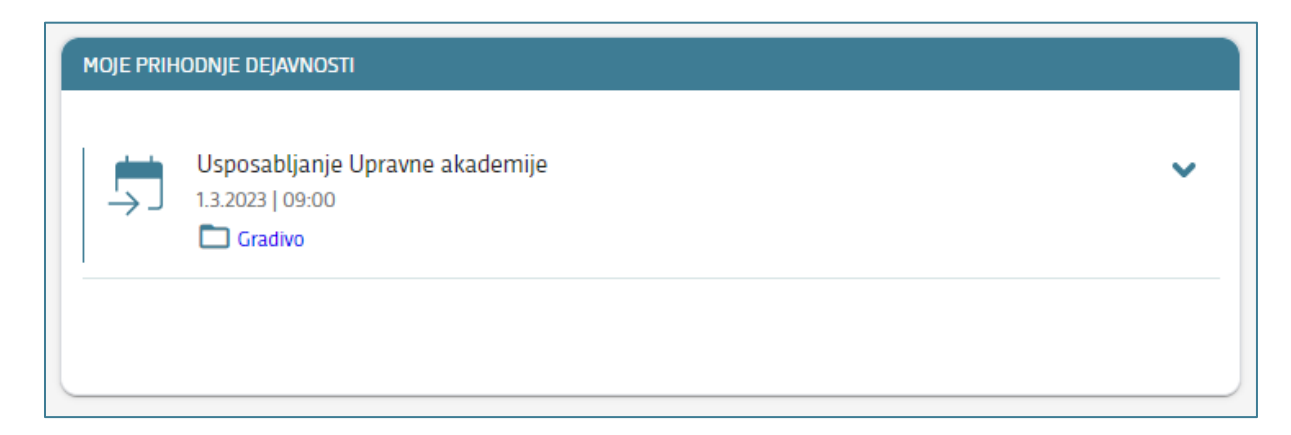

S klikom na puščico lahko meni razširite in si ogledate še podatke o trajanju, terminu, lokaciji in izvajalcu.

| MOJE PRIHODNJ | je dejavnosti                                                                                                    |   |
|---------------|----------------------------------------------------------------------------------------------------|---|
|               | posabljanje Upravne akademije<br>2023   09:00<br>) Trajanje: 2 pedagoški uri<br>] Termin: 1. 3. 2023 09:00 - 12:15<br>  Lokacija: Langusova 4, 1000 Ljubljana<br>  Izvajalec: Kontaktna Oseba<br>] Gradivo: Dostop do gradiva | ^ |

#### 4.2. Dostop do gradiva pred izvedbo usposabljanja

#### <u>Prvi način:</u>

S klikom na **Domov** (zavihek na levi strani v meniju) so v polju **Moje prihodnje dejavnosti** prikazane vse dejavnosti vseh usposabljanj, na katera ste prijavljeni.

Kliknite na povezavo **Gradivo**. Če je gradivo že naloženo, se odpre seznam datotek. Kliknite na datoteko, ki si jo želite ogledati ali prenesti na svoj računalnik.

| MOJE PRIH | IODNJE DEJAVNOSTI                                              |   |
|-----------|----------------------------------------------------------------|---|
| 5         | Usposabljanje Upravne akademije<br>1.3.2023   09:00<br>Gradivo | ~ |
|           |                                                                |   |

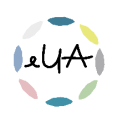

8

Če je usposabljanje večdnevno, je urnik in morebitno gradivo naloženo v mape po posameznih dneh.

#### <u>Drugi način:</u>

S klikom na **Domov** (zavihek na levi strani v meniju) so v polju **Moja usposabljanja in izpiti** prikazana vsa usposabljanja, na katera ste prijavljeni.

| MOJA US      |                                 |          |               |
|--------------|---------------------------------|----------|---------------|
| $\leftarrow$ | Usposabljanje Upravne akademije | •<br>0 % | $\rightarrow$ |
|              |                                 |          |               |

Izberite usposabljanje, za katero si želite ogledati urnik ali morebitno gradivo. Nato kliknite na zavihek **Urnik in gradiva** in izberite mapo s terminom usposabljanja. Če je gradivo že naloženo, se odpre seznam datotek. Kliknite na datoteko, ki si jo želite ogledati ali prenesti na svoj računalnik.

| Opis     Dejavnosti     Umik in gradiva                                                       | Usposablj<br>Datum vpisa: 21.2.2023 | anje Upravne             | kademije        | •<br>0 % |
|-----------------------------------------------------------------------------------------------|-------------------------------------|--------------------------|-----------------|----------|
| Isposabijanje Upravne akademije          Ierrnini         1.3.2023 9:00 - Konferenčna dvorana | Opis                                | Dejavnosti               | Umik in gradiva |          |
| Termini          1.3.2023 9:00 - Konferenčna dvorana                                          | Jsposabljanje Upravne               | akademije                |                 |          |
| 1.3.2023 9:00 - Konferenčna dvorana                                                           | Termini                             |                          |                 |          |
|                                                                                               | 1. 3. 2023 9:0                      | 00 - Konferenčna dvorana |                 |          |
|                                                                                               |                                     |                          |                 |          |
|                                                                                               |                                     |                          |                 |          |
|                                                                                               |                                     |                          |                 |          |
|                                                                                               |                                     |                          |                 |          |
|                                                                                               |                                     |                          |                 |          |
|                                                                                               |                                     |                          |                 |          |
|                                                                                               |                                     |                          |                 |          |
|                                                                                               |                                     |                          |                 |          |
|                                                                                               |                                     |                          |                 |          |

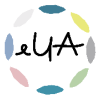

| Usposabljanje Upravne akademije<br><sub>Datum vpisa: 21.2.2023</sub>                              | •<br>0 % |
|---------------------------------------------------------------------------------------------------|----------|
| Opis Dejavnosti <b>Urnik in gradiva</b>                                                           |          |
|                                                                                                   |          |
| Usposabljanje Upravne akademije > Za udeležence > Termini > 1, 3, 2023 9:00 - Konferenčna dvorana |          |
| Cradivo.docx                                                                                      |          |
|                                                                                                   |          |
|                                                                                                   |          |
|                                                                                                   |          |
|                                                                                                   |          |
|                                                                                                   |          |
|                                                                                                   |          |
|                                                                                                   |          |
|                                                                                                   |          |
|                                                                                                   |          |

### 5. Moje prijave

S klikom na **Moje prijave** (zavihek na levi strani v meniju) se vam prikažejo vse prijave, ki ste jih oddali do sedaj (uspešno in neuspešno).

| Pregl  | led prijav                      |                  |                          |               |          |                  |                  |                     |                     |  |
|--------|---------------------------------|------------------|--------------------------|---------------|----------|------------------|------------------|---------------------|---------------------|--|
| Nova p | rijava                          |                  |                          |               |          |                  |                  |                     |                     |  |
|        | Dogodek                         | Plačnik          | Termin                   | Rok za odjavo | Status   | Prijavitelj      | Št. prijavljenih | Naslednji<br>termin | Zadnja<br>sprememba |  |
|        | Q                               | ٩                | ۹ 🗖                      | ۹ 🗄           | 1 -      | Q                | Q                | •                   | Q                   |  |
|        | Usposabljanje Upravne akademije | Mag. Ime Priimek | 1. 3. 2023 09:00 - 12:15 | 26. 2. 2023   | Odobrena | Mag. Ime Priimek | 1                | ×                   | 21. 2. 2023 11:47   |  |

Stolpci v tabeli prikazujejo:

- Dogodek: naziv usposabljanja, e-usposabljanja ali programa
- Plačnik/Prijavitelj: organizacija ali fizična oseba
- **Termin:** če termin poteka v istem dnevu, se prikaže datum z uro (npr. 1. 1. 2023 9:00-12.00), sicer pa začetek in konec termina (npr. 1. 1. 2023 - 2. 1. 2023)
- Rok za odjavo: datum do katerega je možna odjava
- Status: status prijave na usposabljanje, e-usposabljanje ali program
- Prijavitelj: oseba, ki je prijavo opravila
- Št. prijavljenih udeležencev: št. oseb na prijavi
- Naslednji termin: prijava interesa za naslednji termin
- Zadnja sprememba: čas zadnje spremembe v prijavi

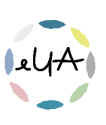

Vrstni red prikazovanja prijav v tabeli je mogoče prilagoditi tako, da izberete naslov stolpca, po katerem želite razvrščati.

Primer: želimo razvrstiti prijave glede na termin dogodka. Klik na termin razvrsti dogodke po naraščajočem datumu. Ponoven klik na termin razvrsti dogodke po padajočem datumu.

Prijave je možno tudi filtrirati z zgornjimi filtri.

Primer: želimo prikazati le prijave za dotično usposabljanje. V iskalnik vpišemo naziv usposabljanja.

### 6. Nova prijava

Novo prijavo je mogoče oddati:

- s klikom na gumb **Nova prijava** na zavihku **Moje prijave**. Prikaže se vam seznam možnih prijav: Usposabljanje, E-usposabljanje, Program. Izberite želen tip.

| ٢ | REPUBLIKA SLOVENIJA<br>eUA |                                 |  |  |  |
|---|----------------------------|---------------------------------|--|--|--|
| A | Domov                      | Pregled prijav                  |  |  |  |
| ≔ | Moje prijave               | Nova prijava                    |  |  |  |
| ¥ | Moj zemljevid znanja       | Dogodek                         |  |  |  |
|   |                            | ٩.                              |  |  |  |
|   |                            | Usposabljanje Upravne akademije |  |  |  |

- s klikom na gumb Prijava na usposabljanje na zavihku Domov

| Ü | REPUBLIKA SLOVENIJ.<br>eUA | A                        |
|---|----------------------------|--------------------------|
| A | Domov                      |                          |
| ≔ | Moje prijave               | PRIJAVA NA USPOSABLJANJE |
| • | Moj zemljevid znanja       |                          |

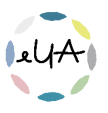

 s klikom na gumb Prijavite se na želenem usposabljanju na spletni strani https://ua.gov.si/

| Usposab        | ljanje Upr                                                         | avne akademije                                    |
|----------------|--------------------------------------------------------------------|---------------------------------------------------|
| Y X Y          | Vite sel                                                           | Opis usposabljanja, ki pove vsebino.<br>Izvajalci |
| KLJUČNI PODATK | I                                                                  | Ime Priimek                                       |
| 🖹 Kotizacija:  | 100,00 € (brez DDV) v<br>živo<br>100,00 € (brez DDV) na<br>daljavo | Prijavite sel                                     |
| 📆 Kategorija:  | Angleški jezik                                                     |                                                   |
| Nredpogoji:    | Brez                                                               |                                                   |
| C Trajanje:    | 2 pedagoški uri                                                    |                                                   |

#### 6.1. Prijava na usposabljanje, e-usposabljanje in program

Če ste v IS eUA prijavljeni z dvofaktorsko avtentikacijo, se vam bo v prijavi pokazal tudi korak <u>2.</u> <u>Udeleženci</u> in lahko boste prijavili več oseb.

#### <u>1. korak: Usposabljanje</u>

Usposabljanje:

Iz spustnega seznama izberite želeno usposabljanje.

| 1 Usposabljanje                                    | 2 Udeleženci        | 3 Plačnik | 4 Zaključek |
|----------------------------------------------------|---------------------|-----------|-------------|
| Usposabljanje                                      |                     |           |             |
| Usposabljanje *<br>Na spustnem seznamu izberite že | leno usposabljanje. | •         |             |
| Neuri                                              |                     |           |             |
| Naprej                                             |                     |           |             |

<u>Termin:</u>

Iz spustnega seznama izberite želeni termin.

Poleg termina se prikaže št. preostalih mest.

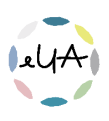

| 1 Usposabljanje                                   | 2 Udeleženci     | 3 Plačnik | 4 Zaključek |
|---------------------------------------------------|------------------|-----------|-------------|
| Usposabljanje<br><sup>Usposabljanje *</sup>       |                  |           |             |
| Usposabljanje Upravne akademije<br>Izbira termina |                  | •         |             |
| Na spustnem seznamu izberite želeni te            | rmin.            | •         |             |
| 1. 3. 2023 9.00 – 12.15, Ljubljana (št. preo      | stalih mest: 68) |           |             |
| 2. 3. 2023 9.00 - 12.15, Ljubljana (št. prec      | stalih mest: 95) |           |             |

#### <u>Naročilnica:</u>

Če imate naročilnico, vpišite njeno številko. Naknadno poslanih naročilnic ne moremo upoštevati.

| 1 Usposabljanje                            | 2 Udeleženci                              | 3 Plačnik      | 4 Zaključek |
|--------------------------------------------|-------------------------------------------|----------------|-------------|
| Usposabljanje                              |                                           |                |             |
| Usposabljanje Upravne akademije            |                                           | •              |             |
| Izbira termina                             |                                           |                |             |
| 1. 3. 2023 9.00 – 12.15, Ljubljana (št. pr | eostalih mest: 68)                        | •              |             |
| Naročilnica                                |                                           |                |             |
| Če imate naročilnico, vpišite njeno števi  | ko. Naknadno poslanih naročilnic ne moren | no upoštevati. |             |
| Št. naročilnice                            |                                           |                |             |

Kotizacija za udeleženca:

Izpiše se kotizacija za udeleženca. Kliknite gumb **Naprej** in nadaljujte s postopkom prijave.

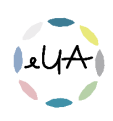

| 1 Usposabljanje                                           | 2 Udeleženci                                  | 3 Plačnik  | 4 Zaključek |
|-----------------------------------------------------------|-----------------------------------------------|------------|-------------|
| Usposabljanje                                             |                                               |            |             |
| Usposabljanje *                                           |                                               |            |             |
| Usposabljanje Upravne akademije                           |                                               | •          |             |
| zbira termina                                             |                                               |            |             |
| Termin                                                    |                                               |            |             |
| 1. 3. 2023 9.00 – 12.15, Ljubljana (št. pr                | eostalih mest: 68)                            | •          |             |
| Varočilnica<br>Le imate naročilnico, vpišite njeno števil | ko. Naknadno poslanih naročilnic ne moremo up | ooštevati. |             |
| Št. naročilnice                                           |                                               |            |             |
| Kotizacija za udeleženca                                  |                                               |            |             |
| 100,00 EUR                                                |                                               |            |             |
| Naprej                                                    |                                               |            |             |
|                                                           |                                               |            |             |

#### Naslednji termin:

Ste opazili dogodek Upravne akademije, ki vas zanima, vendar ni objavljenega termina? V takem primeru lahko oddate prijavo interesa za naslednji termin. S funkcionalnostjo **Naslednji termin** izkažete interes za udeležbo na določenem dogodku iz kataloga UA, za katerega trenutno ni razpisanega termina. Več v poglavju **6. 2. Naslednji termin**.

#### 2. korak: Udeleženci

Če ste v IS eUA prijavljeni z dvofaktorsko avtentikacijo, se vam bo v prijavi pokazal tudi korak 2. Udeleženci in lahko boste prijavili več oseb.

Če ste v IS eUA prijavljeni z uporabniškim imenom in geslom, se korak preskoči, saj se šteje, da prijavljate samega sebe.

Vpišite ime, priimek in e-naslov udeleženca ter kliknite gumb Najdi.

- Če v sistemu podatki o udeležencu že obstajajo, se izpišejo na zaslonu s klikom na gumb
   Dodaj udeleženca dodate na seznam Udeleženci.
- Če pa podatki o udeležencu še niso v sistemu, jih dopolnite poleg imena, priimka in elektronskega naslova udeleženca dodate še ime za prikaz na potrdilu (ki vključuje tudi morebiten naziv, npr. dr. Ime Priimek) in označite spol udeleženca. Udeleženca tudi v takem primeru dodate na seznam s klikom na gumb **Dodaj**.

Vpišite poljubno število udeležencev in se s klikom na gumb **Naprej** pomaknite na naslednji korak.

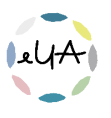

| Vpišite udeležence                  |                                                                                                |                 |               |  |
|-------------------------------------|------------------------------------------------------------------------------------------------|-----------------|---------------|--|
| - Ime<br>Ime                        | <ul> <li>Ime za prikaz na potrdilu (Ime Priimek / mag, In</li> <li>Mag, Ime Priimek</li> </ul> | ne Priimek / dr |               |  |
| Pilimek<br>Priimek                  | Spol<br>Moški O Ženski                                                                         |                 |               |  |
| E-naslov<br>ime.priimek@gov.si      |                                                                                                |                 |               |  |
| Dodaj Prekliči                      |                                                                                                |                 |               |  |
| Udeleženci                          |                                                                                                |                 |               |  |
| Izbriši Vnos podatkov za udeleženca |                                                                                                |                 |               |  |
| Ime Priimek                         | Status                                                                                         | E-naslov        | Pogoj za vpis |  |
| Vpišite vsaj enega udeleženca.      |                                                                                                |                 |               |  |
|                                     |                                                                                                |                 | 0 od 0 🔍 📏    |  |
| Nazaj Naprej                        |                                                                                                |                 |               |  |

#### 2. korak: ali 3. korak: Plačnik ali Prijavitelj

Če ima usposabljanje kotizacijo se korak imenuje Plačnik. Če je usposabljanje brez kotizacije se korak imenuje Prijavitelj.

Izberite plačnika ali prijavitelja. Plačnik ali prijavitelj je lahko fizična oseba (samoplačnik) ali pravna oseba (tj. organ oz. organizacija).

Če je plačnik fizična oseba, vpišite svoje osebne podatke in kliknite gumb Naprej.

| 🕗 Usposabljanje            | 2 Plačnik | 3 Zaključek |
|----------------------------|-----------|-------------|
| Plačnik                    |           |             |
| Fizična oseba Organizacija |           |             |
| Davčna številka *          |           |             |
| Ulica in hišna številka *  |           |             |
| Kraj *                     | Q         |             |
| Nazaj Naprej               |           |             |

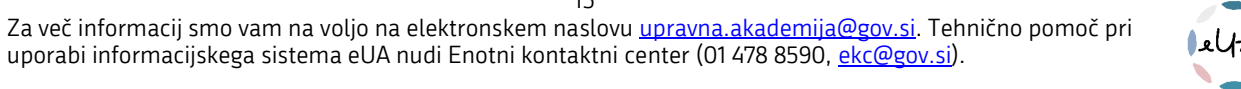

Če je plačnik **pravna oseba,** izberite **Organizacija**, vpišite davčno ali matično številko organizacije in kliknite na **ikono lupe** oziroma **Išči**.

| 🖉 Usposabljanje                                                                                  | 2 Plačnik                      | 3 Zaključek |
|--------------------------------------------------------------------------------------------------|--------------------------------|-------------|
| Plačnik                                                                                          |                                |             |
| Preverite, ali je navedeni plačnik dejansko organizacija<br>Davčna številka / Matična številka * | , v kateri ste zaposleni.<br>Q |             |
| Nazaj Naprej                                                                                     |                                |             |

Podatki se vam bodo samodejno izpisali. <u>Prosimo vas, da preverite ali je navedeni plačnik</u> <u>dejansko organizacija, v kateri ste zaposleni.</u>

| Plačnik                                                                       |        |
|-------------------------------------------------------------------------------|--------|
| 🔵 Fizična oseba 💿 Organizacija                                                |        |
| Preverite, ali je navedeni plačnik dejansko organizacija, v kateri ste zaposl | sleni. |
| 2482762000 C                                                                  | ٦      |
| Naziv *                                                                       |        |
| MINISTRSTVO ZA JAVNO UPRAVO                                                   |        |
| 🔿 Davčna številka *                                                           |        |
| 91838983                                                                      |        |
| Matična številka *                                                            |        |
| 2482762000                                                                    |        |
| Ulica in hišna številka *                                                     |        |
| Tržaška cesta 021, 1000 Ljubljana                                             |        |
| Kontaktna oseba                                                               |        |
| Ime in priimek *                                                              |        |
| ine in printea                                                                |        |
| Tel. številka *                                                               |        |
|                                                                               |        |
| E-naslov *                                                                    |        |
|                                                                               |        |
| Nazaj Naprej                                                                  |        |
|                                                                               |        |

Nato vpišite še podatke o kontaktni osebi (večinoma so to zaposleni v kadrovski službi ali službi,

ki ureja različne prijave na usposabljanja) in nato kliknite na gumb Naprej.

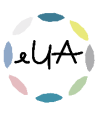

#### 3. korak: Zaključek ali 4. korak: Zaključek

Zadnji korak je je namenjen potrditvi vnesenih podatkov. Prosimo, preverite vse podatke in kliknite gumb **Zaključi**.

S tem je prijava oddana. Udeleženci, prijavitelj, kontaktna oseba in plačnik prejmejo **avtomatsko elektronsko sporočilo**, v primeru neuspešno oddane prijave pa avtomatsko elektronsko sporočilo, ki vsebuje tudi podatke o napaki.

|   | Usposabljanje 💫 Plačnik                                                                                                    | 3 Zaključek |  |  |
|---|----------------------------------------------------------------------------------------------------|-------------|--|--|
|   |                                                                                                    |             |  |  |
| • | 5 klikom na gumb Zaključi boste prijavili naslednje št. udeležencev: 1 na usposabljanje Usposabljanje Upravne akademije, ki bo 1. 3. 2023. |             |  |  |
| • | Skupni strošek usposabljanja je <b>100,00 EUR brez DDV.</b>                                                                                |             |  |  |
| • | Prijava velja kot naročilnica.                                                                                                    |             |  |  |
| • | Potrditev prijave boste prejeli v kratkem.                                                                                                 |             |  |  |
| • | Udeleženci bodo prejeli e-obvestilo o usposabljanju in zahtevo za potrditev osebnih podatkov.                                              |             |  |  |
| • | Udeleženca lahko odjavi le prijavitelj preko portala eUA najkasneje do 26. 2. 2023.                                                        |             |  |  |
| • | Kasnejših odjav ne bomo upoštevali in vam bomo zaračunali stroške usposabljanja v višini kotizacije.                                       |             |  |  |
| • | S klikom na gumb Zaključi potrjujete, da je udeležba na usposabljanju v interesu plačnika/prijavitelja.                                    |             |  |  |
|   | azaj Zaključi                                                                                                    |             |  |  |

V IS eUA uporabljamo tri načine odobritve prijave na usposabljanje, e-usposabljanje in program:

- vključena samodejna odobritev e-prijave, pri kateri potrditev s strani koordinatorja ni potrebna. Udeleženci so prijavljeni avtomatsko.
- izključena samodejna odobritev e-prijave, pri kateri koordinator preveri, ali je udeleženec npr. zaposlen v organu, kateremu so namenjena usposabljanja. Udeleženci prejmejo elektronsko sporočilo o oddani prijavi, po pregledu s strani koordinatorja pa elektronsko sporočilo o odobreni ali zavrnjeni prijavi.
- vključena samodejna odobritev e-prijave, pri kateri mora udeleženec vpisati dodatne osebne podatke. Udeleženci naprej prejmejo elektronsko sporočilo o oddani prijavi prejmejo, nato pa še elektronsko sporočilo o vpisu zahtevanih osebnih podatkih.

#### 6.2. Naslednji termin

Ste opazili dogodek Upravne akademije, ki vas zanima vendar ni objavljenega termina? V takem primeru lahko oddate prijavo interesa za naslednji termin. S funkcionalnostjo **Naslednji termin** 

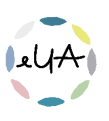

izkažete interes za udeležbo na določenem dogodku s kataloga UA, kjer trenutno ni razpisanega termina.

Prijavo interesa oziroma prijavo na naslednji termin je mogoče oddat po enakem postopku kot prijavo na usposabljanje, e-usposabljanje ali program.

Iz spustnega seznama izberite želeno usposabljanje za katerega želite izkazati interes. Če termin ni na voljo, lahko oddate prijavo na **Naslednji termin.** 

V polje **Naslednji termin** vpišite **št. udeležencev**, ki jih želite prijavili na termin. Nato kliknite gumb **Shrani**.

Ko bomo razpisali naslednji termin, vas bomo o tem **obvestili** z avtomatskim elektronskim sporočilom in boste lahko opravili prijavo po ustaljenem postopku.

| Usposabljanje                                   |
|-------------------------------------------------|
| Usposabljanje * Usposabljanje Upravne akademije |
|                                                 |
| Izbira termina                                  |
| Trenutno ni na voljo noben termin.              |
| Nacladnii tarmin                                |
| Nasteuriji terriini                             |
| St. udeležencev *                               |
| 10                                              |
| Kotizacija za udeleženca                        |
| 100,00 EUR                                      |
| Shrani Naprej                                   |

#### 6.3. Vpis dodatnih osebnih podatkov

V primeru, da je za uspešno prijavo na usposabljanje treba vnesti še dodatne osebne podatke udeleženca (*npr. EMŠO za usposabljanje za imenovanje v naziv*), se iz IS eUA pošlje avtomatsko obvestilo na elektronski naslov udeleženca.

S klikom na povezavo v obvestilu udeleženca preusmeri na vpis v IS eUA, kjer udeleženec sledi navodilom za vpis dodatnega osebnega podatka in tako zaključi prijavo.

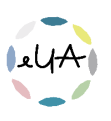

S klikom na Moje prijave (zavihek na levi strani v meniju) se vam prikažejo vse prijave, ki ste jih oddali ali so bile za vas oddane do sedaj (uspešno in neuspešno).

Najdite usposabljanje za katerega je potreben vpis dodatnih osebnih podatkov in ima v stolpcu Status - Vpis osebnih podatkov.

| Pre | Pregled prijav |                                 |                 |                          |               |                       |  |
|-----|----------------|---------------------------------|-----------------|--------------------------|---------------|-----------------------|--|
| Nov | Nova prijava   |                                 |                 |                          |               |                       |  |
|     |                | Dogodek                         | Plačnik         | Termin                   | Rok za odjavo | Status                |  |
|     |                | ۹                               | ۹               | ۹ ا                      | ) ৭ 🖻         | •                     |  |
|     |                | Usposabljanje Upravne akađemije | Kontaktna Oseba | 1. 3. 2023 09:00 - 12:15 | 26. 2. 2023   | Vpis osebnih podatkov |  |

Obkljukajte kvadratek zraven naziva usposabljanja in prikazal se vam bo zgornji meni.

| Pregled prijav |                                     |                                   |                          |               |                       |  |
|----------------|-------------------------------------|-----------------------------------|--------------------------|---------------|-----------------------|--|
| Nova pr        | rijava Vpogled Uredi osebne podatke | Sprememba terminov Prekliči prija | avo Prenesi za tisk      | Zgodovina     |                       |  |
|                | Dogodek                             | Plačnik                           | Termin                   | Rok za odjavo | Status                |  |
|                | ۹                                   | ۹                                 | ۹ 🗖                      | ۹ 🗖           | •                     |  |
| $\checkmark$   | Usposabljanje Upravne akademije     | Kontaktna Oseba                   | 1. 3. 2023 09:00 - 12:15 | 26. 2. 2023   | Vpis osebnih podatkov |  |

Nato kliknite gumb Uredi osebne podatke in vpišite zahtevane osebne podatke. Za zaključek kliknite Shrani.

| Osebni podatki |  |
|----------------|--|
| EMŠO*          |  |
| Shrani         |  |

S tem je postopek vpisa dodatnih osebnih podatkov zaključen. Usposabljanje za katerega so bili zahtevani dodatni osebni podatki ima sedaj status Odobrena.

#### 6.4. Izvedba po naročilu

Na dogodek, ki je organiziran samo za določen organ, lahko udeležence prijavljajo samo prijavitelji, ki imajo v svojemu uporabniškemu računu izpolnjeno polje Status zaposlitve in izbranega delodajalca, ki je enak organu, za katerega je dogodek namenjen.

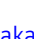

Več o spreminjanju osebnih podatkov v poglavju 2. 1. Moj profil.

V polju **Status zaposlitve** kliknite **Zaposlen/-a**. Nato v polje **Delodajalec\*** vpišite naziv organizacije, davčno ali matično številko.

| Status zaposlitve       Image: Constraint of the second state of the second state of th | a 🔵 Brezposeln/-a | 🔿 Ne želim odgovoriti |   |  |
|----------------------------------------------------------------------------------------------------|-------------------|-----------------------|---|--|
| Delodajalec *                                                                                                    |                   |                       | × |  |
| MINISTRSTVO ZA JAVNO UPRAVO                                                                                                    |                   |                       |   |  |
| MINISTRSTVO ZA JAVNO UPRAVO, INŠPEKTORAT ZA JAVNI SEKTOR                                                                                                    |                   |                       |   |  |

Bodite pozorni, da iz spustnega seznama izberete pravilnega delodajalca, in kliknite gumb Shrani.

| Status zaposlitve         Image: Status zaposlen/-a       Student/-ka         Upokojen/-a       Brezposeln/-a         Ne želim odgovoriti |   |  |  |  |
|----------------------------------------------------------------------------------------------------|---|--|--|--|
| Delodajatec *<br>MINISTRSTVO, ZA JAVNO, UPRAVO                                                                                            | × |  |  |  |
| Delovno mesto                                                                                                    |   |  |  |  |
| Pogoji uporabe<br>16. 02. 21 13:57 ste se strinjali s splošnimi pogoji uporabe in varstva osebnih podatkov.                               |   |  |  |  |
| Splošni pogoji uporabe in varstva osebnih podatkov                                                                                        |   |  |  |  |
| Spremenjeno: 6. 02. 23 10:09 Zelim, da me obveščate o novicah Upravne akademije.                                                          |   |  |  |  |
| Shrani                                                                                                    |   |  |  |  |

Nato sledite postopku prijave.

Poleg termina se prikažejo prosta mesta za prijavo na termin, spodaj pa kotizacija za posameznega udeleženca – to v vašem primeru ni prava kotizacija, saj bo vaša cena obračunana glede na ponudbo.

Če imate za dogodek **naročilnico**, vnesite njeno številko, nato pa sledite postopku prijave opisanemu v poglavju **6. 1. Prijava na usposabljanje, e-usposabljanje in program.** 

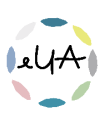

# 7. Odjava od usposabljanja, e-usposabljanja in programa

Udeleženca lahko odjavi od usposabljanja samo oseba, ki ga je prijavila, in to samo v roku za odjavo. Če se je udeleženec na usposabljanje sam prijavil sam na usposabljanje, se tudi sam odjavi od usposabljanja.

# 7.1. Odjava od usposabljanja, e-usposabljanja in programa, če je prijavljen en udeleženec (individualna prijava)

S klikom na **Moje prijave** (zavihek na levi strani v meniju) se vam prikažejo vse prijave, ki ste jih oddali do sedaj (uspešno in neuspešno).

Obkljukajte kvadratek ob nazivu usposabljanja, od katerega želite odjaviti udeleženca. V zgornji orodni vrstici kliknite na gumb **Prekliči prijavo**.

| Pregl        | Pregled prijav                  |                             |                          |                 |           |  |
|--------------|---------------------------------|-----------------------------|--------------------------|-----------------|-----------|--|
| Nova pi      | rijava Vpogled Uredi osebne     | sprememba terminov          | Prekliči prijavo         | Prenesi za tisk | Zgodovina |  |
|              | Dogodek                         | Plačnik                     | Termin                   | Rok za odjavo   | Status    |  |
|              | Q                               | Q                           | ۹. 🖻                     | ۹ 🗖             | •         |  |
| $\checkmark$ | Usposabljanje Upravne akademije | MINISTRSTVO ZA JAVNO UPRAVO | 2. 3. 2023 09:00 - 12:15 | 27. 2. 2023     | -         |  |

Preklic prijave potrdite s klikom na gumb **Da** in udeleženca dokončno odjavite od usposabljanja.

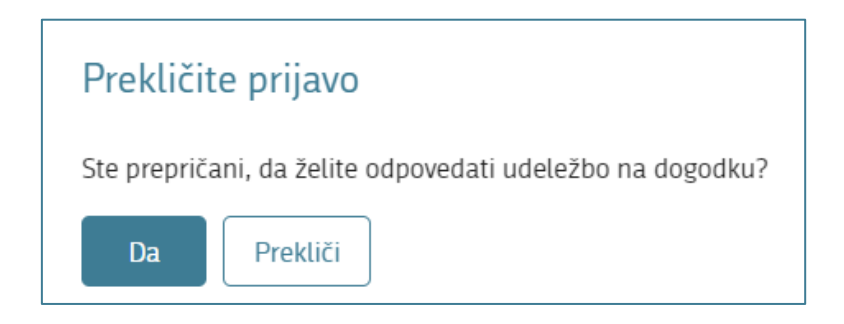

S tem dejanjem je **prijava izbrisana**. Udeleženec, prijavitelj in plačnik **prejmejo e-poštno sporočilo o odjavi.** 

# 7.2. Odjava od usposabljanja, e-usposabljanja in programa, če je prijavljenih več udeležencev (skupinska prijava)

S klikom na **Moje prijave** (zavihek na levi strani v meniju) se vam prikažejo vse prijave, ki ste jih oddali do sedaj (uspešno in neuspešno).

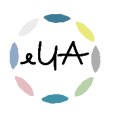

Obkljukajte kvadratek ob nazivu usposabljanja, od katerega želite odjaviti udeleženca/udeležence. V zgornji orodni vrstici kliknite na gumb **Vpogled**.

| Pregl        | Pregled prijav                  |                             |                          |                 |           |  |
|--------------|---------------------------------|-----------------------------|--------------------------|-----------------|-----------|--|
| Nova pi      | rijava Vpogled Uredi osebne     | podatke Sprememba terminov  | Prekliči prijavo         | Prenesi za tisk | Zgodovina |  |
|              | Dogodek                         | Plačnik                     | Termin                   | Rok za odjavo   | Status    |  |
|              | Q                               | Q                           | ۹ 🗖                      | ۹ 🗖             | •         |  |
| $\checkmark$ | Usposabljanje Upravne akademije | MINISTRSTVO ZA JAVNO UPRAVO | 2. 3. 2023 09:00 - 12:15 | 27. 2. 2023     | -         |  |

V prijavi se premaknite na 2. korak **Udeleženci**. Obkljukajte kvadratek ob udeležencu, ki ga želite odjaviti, in kliknite na gumb **Izbriši**.

Kliknite na gumb **Naprej** in ponovno zaključite prijavo s klikom na gumb **Zaključi**.

| Udele        | Udeleženci                  |           |                   |  |  |
|--------------|-----------------------------|-----------|-------------------|--|--|
| Izbriši      | Vnos podatkov za udeleženca |           |                   |  |  |
| 8            | Ime                         | Priimek   | Status            |  |  |
| $\checkmark$ | Ime                         | Priimek 1 | Čaka na potrditev |  |  |
|              | Ime                         | Priimek 2 | Čaka na potrditev |  |  |

S tem dejanjem je **prijava izbrisana**. Udeleženec, prijavitelj in plačnik **prejmejo e-poštno sporočilo o odjavi.** 

### 8. Moj zemljevid znanja

#### 8.1. Dostop do gradiva po izvedenem usposabljanju

Po zaključenem usposabljanju lahko do podatkov o posameznem usposabljanju dostopate tako, da izberete **Moj zemljevid znanja** (zavihek na levi strani v meniju).

Odpre se seznam vseh usposabljanj, na katera ste prijavljeni, in seznam usposabljanj, ki ste jih zaključili.

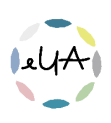

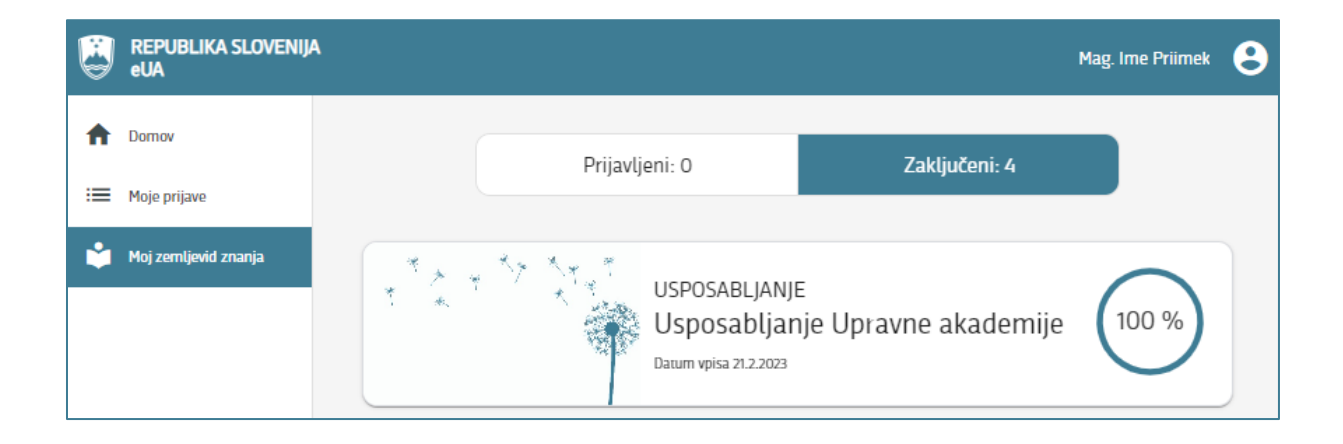

Izberite zavihek Zaključeni, nato pa izberite usposabljanje, za katero si želite ogledati urnik ali morebitno gradivo. Nato kliknite na zavihek Urnik in gradiva ter izberite mapo s terminom usposabljanja. Če je gradivo že naloženo, se odpre seznam datotek. Kliknite na datoteko, ki si jo želite ogledati ali prenesti na svoj računalnik.

Če je usposabljanje večdnevno, je urnik in morebitno gradivo naloženo v mape po posameznih dneh.

# 9. Potrdila

V desnem zgornjem kotu kliknite na ikono uporabniškega računa poleg vašega imena in priimka. S klikom se vam odpre meni, kjer kliknite na **Potrdila**.

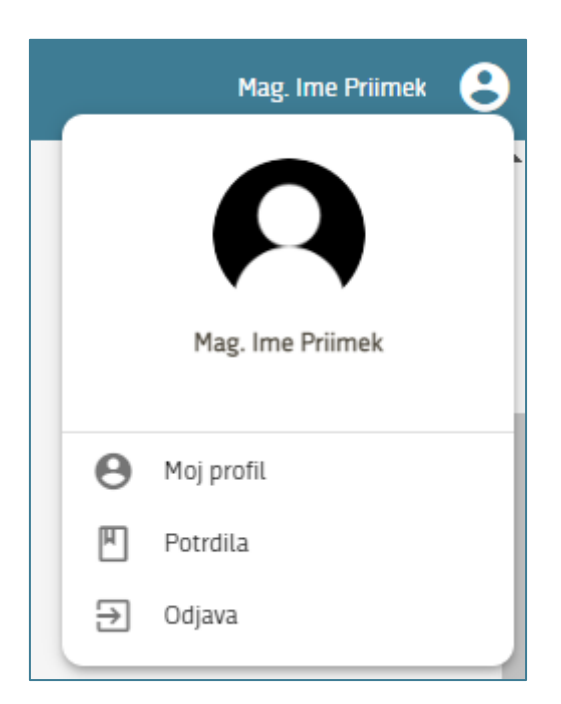

Odpre se prikaz vseh potrdil, ki so vam bila izdana preko informacijskega sistema eUA. Kliknite na Prenesi potrdilo.

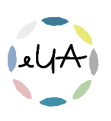